- ADE
- 1. Se rendre sur <u>https://ade.u-pec.fr/direct/</u>
- 2. Rentrer l'identifiant « etuiutsen » sans mot de passe :

| 🝯 Ade Web Direct Planning - Wint: 🗙 🕂                                                               |                                                                                                    | v - 0 X                         |
|----------------------------------------------------------------------------------------------------|----------------------------------------------------------------------------------------------------|---------------------------------|
| · → C ☆ B adeu-pec.fr/direct/                                                                       |                                                                                                    | 9, 🗣 😥 ★ 🌲 🖬 🎩 (Mettre à jour 👔 |
| URC - «Connecton - Co <sup>+</sup> ~ S Ada Web Direct Ru Instand of Enden Rul. S Ada Web Cirent - W | Walkerweiselle         Image: Margine in the second second se |                                 |

3. Sélectionner « Projet UPEC 2023-2024

| Ouvri  | r un proje | il.    |  |  |
|--------|------------|--------|--|--|
| PROJET | UPEC 2023- | 2024   |  |  |
| PROJET | UPEC 2022  | 2023   |  |  |
|        |            |        |  |  |
|        |            |        |  |  |
|        |            | Ouvrir |  |  |

4. A gauche, la liste des ressources s'affiche :

| L L M M J J V J D J<br>22 2 3 2 1 1 2 2 3 1 1 2 3 1<br>14 1 2 2 1 1 2 1 1 2 2 3 1<br>14 1 2 2 1 1 2 1 1 2 1 2 2 2 3 1<br>23 2 2 1 2 1 2 1 2 1 2 1 2 1 2 1 2 1 2 1                                                                                                    | RECHERCHEEP                                                                                                    |
|----------------------------------------------------------------------------------------------------|----------------------------------------------------------------------------------------------------|
| Origos       Origos         Origos       Origos         Origos       Origos <td< th=""><th>P &gt;&gt; 1         LISTE DES RESSOURCES         Nom ▲         ▷ ⓓ Groupes         ▷ ⓓ Groupes         ▷ ⓓ Salles         ▷ ⓓ Autres ressources         ▷ ⓓ Etudiants         ▷ ⓓ Etudiants         ▷ ⓓ Types examens</th></td<> | P >> 1         LISTE DES RESSOURCES         Nom ▲         ▷ ⓓ Groupes         ▷ ⓓ Groupes         ▷ ⓓ Salles         ▷ ⓓ Autres ressources         ▷ ⓓ Etudiants         ▷ ⓓ Etudiants         ▷ ⓓ Types examens |
| ECHERCHE FR                                                                                                    | <ul> <li>Etats séances</li> <li>Libellés séances</li> </ul>                                                                                                    |
|                                                                                                    | 5. En ouvrant l'onglet « groupes », vous trouvez<br>le dossier « UFR IEP » : il ne vous reste plus qu'à<br>ouvrir le fichier de votre parcours                                                                   |
| <ul> <li>UFR SCIENCES-MMRI SENART</li> <li>UFR SESS-STAPS SENART</li> <li>Vie de campus</li> <li>Vie de campus</li> <li>Enseignants</li> <li>Salles</li> <li>Autres ressources</li> </ul>                                                                                                    |                                                                                                    |
| <ul> <li>Etudiants</li> <li>Types examens</li> <li>Etats séances</li> <li>Libellés séances</li> </ul>                                                                                                    |                                                                                                    |

Par exemple, pour obtenir l'emploi du temps en L1 Science Politique, il faut suivre le chemin suivant :

| GR SPO L1              |                                          |                                                                                 | Jeadi 14/09/2023                                                                                                    | Vendredi 15/09/2023                     | Sameds 16/09/2023                                                                                                    | Dimanche 1//09/2023                                                                                                    |
|------------------------|------------------------------------------|---------------------------------------------------------------------------------|----------------------------------------------------------------------------------------------------|-----------------------------------------|----------------------------------------------------------------------------------------------------|----------------------------------------------------------------------------------------------------|
|                        | GR SPO L1                                | GR SPO L1                                                                       | GR SPO L1                                                                                                    | GR SPO L1                               | GR SPO L1                                                                                                    | GR SPO L1                                                                                                    |
|                        |                                          |                                                                                 |                                                                                                    |                                         |                                                                                                    |                                                                                                    |
|                        |                                          |                                                                                 |                                                                                                    |                                         |                                                                                                    |                                                                                                    |
|                        |                                          |                                                                                 |                                                                                                    |                                         |                                                                                                    |                                                                                                    |
|                        |                                          |                                                                                 |                                                                                                    |                                         |                                                                                                    |                                                                                                    |
|                        |                                          |                                                                                 |                                                                                                    |                                         |                                                                                                    |                                                                                                    |
|                        |                                          |                                                                                 |                                                                                                    |                                         |                                                                                                    |                                                                                                    |
|                        |                                          |                                                                                 |                                                                                                    |                                         |                                                                                                    |                                                                                                    |
|                        |                                          |                                                                                 |                                                                                                    |                                         |                                                                                                    |                                                                                                    |
|                        |                                          |                                                                                 |                                                                                                    |                                         |                                                                                                    |                                                                                                    |
|                        |                                          |                                                                                 |                                                                                                    |                                         |                                                                                                    |                                                                                                    |
|                        |                                          |                                                                                 |                                                                                                    |                                         |                                                                                                    |                                                                                                    |
|                        |                                          |                                                                                 |                                                                                                    |                                         |                                                                                                    |                                                                                                    |
|                        |                                          |                                                                                 |                                                                                                    |                                         |                                                                                                    |                                                                                                    |
|                        |                                          |                                                                                 |                                                                                                    |                                         |                                                                                                    |                                                                                                    |
|                        |                                          |                                                                                 |                                                                                                    |                                         |                                                                                                    |                                                                                                    |
|                        |                                          |                                                                                 |                                                                                                    |                                         |                                                                                                    |                                                                                                    |
|                        |                                          |                                                                                 |                                                                                                    |                                         |                                                                                                    |                                                                                                    |
|                        |                                          |                                                                                 |                                                                                                    |                                         |                                                                                                    |                                                                                                    |
|                        |                                          |                                                                                 |                                                                                                    |                                         |                                                                                                    |                                                                                                    |
|                        |                                          |                                                                                 |                                                                                                    |                                         |                                                                                                    |                                                                                                    |
|                        |                                          |                                                                                 |                                                                                                    |                                         |                                                                                                    |                                                                                                    |
|                        |                                          |                                                                                 |                                                                                                    |                                         |                                                                                                    |                                                                                                    |
|                        |                                          |                                                                                 |                                                                                                    |                                         |                                                                                                    |                                                                                                    |
|                        |                                          |                                                                                 |                                                                                                    |                                         |                                                                                                    |                                                                                                    |
|                        |                                          |                                                                                 |                                                                                                    |                                         |                                                                                                    |                                                                                                    |
|                        |                                          |                                                                                 |                                                                                                    |                                         |                                                                                                    |                                                                                                    |
|                        |                                          |                                                                                 |                                                                                                    |                                         |                                                                                                    |                                                                                                    |
|                        |                                          |                                                                                 |                                                                                                    |                                         |                                                                                                    |                                                                                                    |
|                        |                                          |                                                                                 |                                                                                                    |                                         |                                                                                                    |                                                                                                    |
|                        |                                          |                                                                                 |                                                                                                    |                                         |                                                                                                    |                                                                                                    |
|                        |                                          |                                                                                 |                                                                                                    |                                         |                                                                                                    |                                                                                                    |
|                        |                                          |                                                                                 |                                                                                                    |                                         |                                                                                                    |                                                                                                    |
|                        |                                          |                                                                                 |                                                                                                    |                                         |                                                                                                    |                                                                                                    |
| Lundi                  | Mardi                                    | Mercredi                                                                        | Jeudi                                                                                                    | Vendredi                                | Samedi                                                                                                    | Dimanche                                                                                                    |
|                        |                                          |                                                                                 |                                                                                                    |                                         |                                                                                                    |                                                                                                    |
| To septembre 2023 23 5 | eptembre 2023   02 0000re 2023   09 0000 | 10 2023 10 000010 2023 23 000000 2023                                           | se designe 2023   de librarie - 4,023   13 libr                                                                                                    | 27 10401010 2023 27 1040110             | 11 decembre 2023                                                                                                    | 2023 To decembre 2023 25 decembre 2                                                                                                    |
|                        | Lond 2231, 11 september 2232, 21 s       | Lond Mart  <br>appartners 2023   14 suptretes 2023   25 colores 2023   09 color | Loot Mercet 2023 25 rightering 2023 26 colore 2023 16 colore 2023 16 colore 2023 | Land Land Land Land Land Land Land Land | Land     Mate     Mate     Noteder 2021     24 september 2021     24 september 2021 | Land     Kat     Kate     Kate |

Groupes > UFR IEP > Licence > Licence 1 > GR SPO L1

- 6. Sélectionner dans le bandeau en bas la semaine souhaitée pour visualiser l'emploi du temps concerné
- 7. Il est possible d'exporter votre emploi du temps vers votre téléphone ou ordinateur, pour cela, une icone est présente en bas à gauche de l'écran.

ATTENTION : cela exporte l'emploi du temps tel qu'il est configuré au moment de l'export. Les mises à jour ne seront pas prises en compte. Il vous revient de vérifier en ligne les modifications éventuellement apportées entre temps.

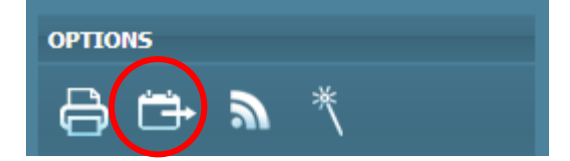